## ご利用の手続き

# レッスンの受講

### <mark>受講を受ける前</mark> レッスン開始時間に講師より、ご受講者様のSkypeにコールします <mark>開始時間3分前迄</mark>に、 Skypeサインインしてコールをお待ち下さい。

<mark>受講を受けた後</mark> コールを切る

## レッスン受講には、「Skype名」が必要です。

- ・アカウント作成時の<u>SkypeID</u>を設定してください。
- ・ニックネームとは異なりますのでご注意くださいませ。
- ・スマートフォンで確認できるcid-(●●●●●)@outlook.comの様な文字列は、
  誤ったSkypeIDですのでご注意下さい。
- ・ご不明な場合は予約システムのアカウント作成後に手厚くサポート させていただきます。

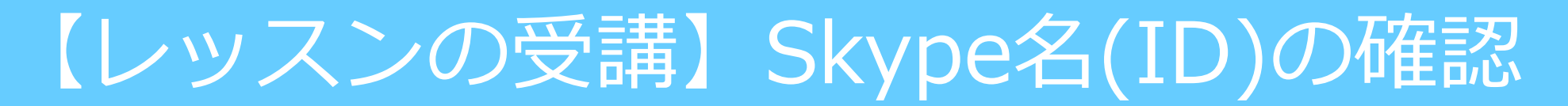

#### Step.1 Skypeのホームページへアクセスし、サインインをしてください。 右記URL参照 https://web.skype.com/

| S<br>Microsoft<br>サインイン<br>Syge を扱う | レンジェント・ショント・ショント・ショント・ショント・ショント・ショント・ショント・ショ |
|-------------------------------------|----------------------------------------------|
|                                     | アクティビティ メッセージの変更 🖌                           |
|                                     | ☆ アカウントの管理                                   |
|                                     |                                              |

Step.2 1.画面左上に表示されている自分の名前をクリックします。 2.「プロフィール」のご自身の名前(Skype 表示名)下に SkypeIDが表示されます。

Skype名をお控えいただき、会員登録いただくようにお願い致します。 ※live:が付いている場合、live:も含めてSkype名となります。

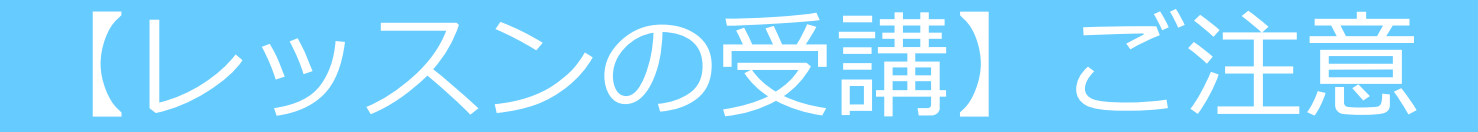

## スカイプ設定をご確認下さい。

## 【ご注意】 Skypeのプライバシー設定の解除忘れや、通信環境の不具合、Skype名の間違い等で、講師からお客様にコールができない場合がございます。 コールが<u>来ない</u>場合、解決のため、下記の方法をお試しください。

#### <mark>1. 予約システムの会員情報で登録したSkype名に誤りがないかを確認する</mark> 登録Skype名が誤っている場合、講師はコールをかけられません。

#### 2.Skypeのプライバシー設定を解除する

プライバシー設定が原因でお客様に通話ができない場合があります。設定解除を行ってくだ さい。

#### 3.HP最下段にある「お問い合わせ」にご連絡

Skype名が正しく、Skypeのプライバシー設定解除も完了していて、通信環境にも問題がない場合、

レッスン開始時間になっても講師からのコールがない時は、「お問い合わせ」先へご連絡を 下さい。

ご報告に基づき、振替レッスンの手続きをいたします。